# Feedreader Online nutzen

## **Feedreader Online**

Der Feedreader Online ermöglicht nach der Registrierung RSS Feeds in selbst festgelegten Kategorien zu verwalten.

# RSS - Feed

Die Abkürzung RSS steht für «Really Simple Syndication», auf Deutsch bedeutet das «wirklich einfache Verbreitung». Über ein RSS-Feed können Inhalte von Websites, Blogs, ... mitverfolgt werden. Aktuelle Beiträge werden jeweils automatisch eingefügt.

 Rufe Feedreader Online auf und erstelle einen Account: <u>https://feedreader.com/online</u>

② Füge die folgenden RSS Feeds über die Schaltfläche **Add a new feed** hinzu.

#### Klicksafe

Kopiere folgende Adresse und füge sie bei *Adress* ein: https://www.klicksafe.de/rss-feed-news/rss.xml Erstelle eine neue Kategorie z.B. Bildung und füge den Feed der Kategorie durch Klick auf /Add the feed/ zu.

#### **Deutscher Bildungsserver**

http://www.bildungsserver.de/rss.xml Verfahre wie beim Beispiel für Klicksafe und erstelle die Kategorie Bildungsserver.

# 🔅 Hinweis zu den Kategorien

Kategorien können auch über den Menüpunkt Settings angelegt bzw editiert werden.

③ Füge weitere RSS-Feeds hinzu. Erstelle bei Bedarf neue Kategorien.

Online Angebote der Bundeszentrale für politische Bildung http://www.bpb.de/rss-feed/133223.rss

## Bildungsklick

https://bildungsklick.de/feed.rss

### Zeitungen

http://www.stuttgarter-zeitung.de/news.rss.feed http://rss.sueddeutsche.de/rss/Topthemen

# Fernsehen

http://www.tagesschau.de/xml/rss2 http://www.3sat.de/programm/programm.rss

# 🔅 RSS Feed aus dem Feedreader löschen

Wähle den zu löschenden RSS Feed aus und klicke dann auf Unsubscribe.